## «Мой Плейлист» - Свой Плейлист

- 1. Нужно зарегистрироваться на стороннем ОТТ сервисе или VOD сервисе. И получить от них \*.МЗU плейлист формата HLS H.264 или MPEG-4, т.е. внутри плей листа должны быть ссылки \*.**m3u8**, \*.**m4v** или \*.**mp4**
- 2. Далее вы редактируете ваш плейлист на ваше усмотрение и сохраняете документ как текстовый файл (Plain Text)

```
#EXTM3U
#EXTINF:-1, Футбол 1
http://212.xxx.xxx.244/FOOTBALL_1/index.m3u8
#EXTINF:-1, Футбол 2
http://212.xxx.xxx.244/FOOTBALL_2/index.m3u8
#EXTINF:-1 tvg-logo="http://pager.nnov.ru/appletv/images/150x150/match_football_3.jpg",Футбол 3
http://212.xxx.xxx.244/FOOTBALL_1/index.m3u8
#EXTINF:0, Алиса в стране чудес (2010)
http://www.vod.xxxxx.ru/videos/XXXxXSD/download.mp4
```

3. Далее загрузите этот файл на нашей странице загрузки <u>http://pagertv.ru/userupload.php</u> либо на другой хост где отдается

прямая ссылка на файл

Скопируйте полученную ссылку например:

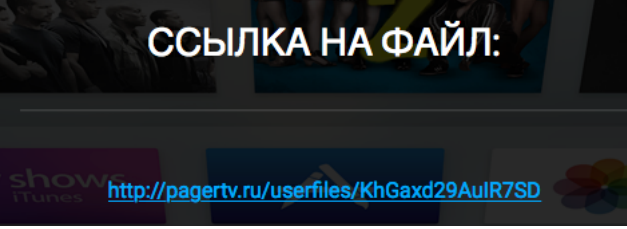

И добавьте новый плейлист в разделе «Личный Кабинет» -> «Мой Плейлист»

| ДОБАВИТЬ ПЛЕЙЛИСТ:                    |  |  |  |  |  |
|---------------------------------------|--|--|--|--|--|
| Имя                                   |  |  |  |  |  |
| Новый                                 |  |  |  |  |  |
| URL                                   |  |  |  |  |  |
| http://pagertv.ru/userfiles/KhGaxd29A |  |  |  |  |  |

 Выйдите из приложения на Apple TV и снова зайдите. Должна появиться закладка с названием плей-листа, который вы только что добавили.

| Отгсы           |           |        |         |                  |          |  |
|-----------------|-----------|--------|---------|------------------|----------|--|
| 1               | РОССИЯ но | щв     | i ci ci | 5                | CTC      |  |
| Первый канал HD | Pocces HD | нтв    | тнт     | 5 канал (Россия) | СТС      |  |
|                 |           | ****   | ¥       | тв               | TBU      |  |
| CTC Love        | PEH TB    | Зеезда | 40      | ТВЗ Россия       | тв центр |  |
|                 | -         | -      |         |                  |          |  |

5. Старайтесь называть каналы стандартными именами, тогда наш сервис постарается подобрать логотип канала. Если нашлись не все картинки,

то что-бы добавить свою картинку необходимо использовать в строке EXTINF тэг **tvg-logo="http**://<ссылка на картинку>.**jpg"** (или \*.png) Размер картинки квадратный. Желательнвый размер 300х300 Например:

#EXTINF:-1 tvg-logo="http://pager.nnov.ru/appletv/images/150x150/match\_football\_3.jpg",Футбол 3 http://212.xxx.xxx.244/FOOTBALL\_1/index.m3u8

6. Удачной кастомизации 🙂